## Getting to Know EZ Docs

Rosie Hernandez Performance and Reports

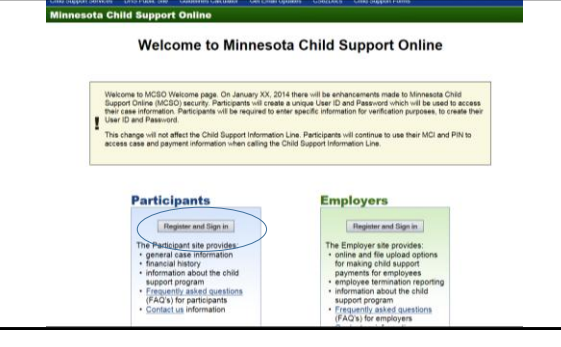

|                                       | 9           | uidelines for calculating support orders at least once every four years. We would like your opinions regarding<br>se child support guidelines.                                                                                                    |
|---------------------------------------|-------------|----------------------------------------------------------------------------------------------------|
|                                       |             | he survey will require approximately ten minutes to complete. You will have until September 12th, 2014, to<br>omplete the survey.                                                                                                    |
|                                       | a oto a ca  | anticipants who have no RE-REGISTERED after Factures 11 needs to point as a Theor Participant's below. You will<br>are a taken to an elevation of the second term these. Sciencing in Youn have MCSD boolmanated, citel above and the<br>organism sciencing and term of the seguration page. If you have MCSD boolmanated, citel above and the<br>container careful great and the second term of the second term of the second term of the second term<br>of them careful great and the second term of the second term of the second term of the second term<br>of the second term of the second term of term of term of terms of term of terms of term of terms of terms of |
| Welcome t                             | o Mir       | nesota Child Support Online for participants. This is a secure website which provides participants the opportunity to revi                                                                                                    |
| exchange                              | intorn      | nation with the Minnesota Department of Human Services Child Support Division.                                                                                                    |
| Regis                                 | ter         | nation with the Minnesote Department of Human Services Child Support Division.<br>ed participants                                                                                                    |
| Regis<br>Use your!                    | ter         | nation with the Minnesota Department of Human Services Child Support Division.<br>ed participants<br>ID and password to enter the Minnesota Child Support Online for participants.                                                                                                    |
| Regis<br>Use your                     | ter         | ution with the Minnesota Department of Human Benviess Child Support Division.<br>ed particlipants<br>ID and password to anter the Minnesota Child Support Online for participants.                                                                                                    |
| Regis<br>Use your<br>Slign in         | ter<br>User | ution with the Minnesota Department of Human Services Child Support Division.<br>ed participants<br>D and password to anter the Minnesota Child Support Online for participants.                                                                                                    |
| Regis<br>Use your<br>Sign is<br>New p | User        | valen with the Minnesota Department of Human Benviese Child Bugont Division.<br>ed participants<br>Ded password to artier the Minnesota Child Support Online for participants.<br>ticipants - Create User ID/Password                                                                                                    |
| New p                                 | User        | vation with the Minnesota Department of Human Benviese Child Buspont Division<br>od participants<br>Ded password to enter the Minnesota Child Support Online for participants.<br>Ded password to enter the Minnesota Child Support Online for participants.<br>Hicipants - Create User ID/Password<br>da Child Support Online you must find complete registration.                                                                                                    |
| New p                                 | user<br>Dar | ution with the Minnesota Department of Human Services Child Support Division<br>of participants<br>Device passes of the anter the Minnesota Child Support Online for participants.<br><b>Iticipants - Create User ID/Password</b><br>da Child Support Online you must first complete registration.                                                                                                    |

| t balance Tax intercepts        |
|---------------------------------|
| formation may not be complete   |
| formation may not be complete   |
| formation may not be complete   |
|                                 |
| n the obligor, which may differ |
|                                 |
|                                 |
|                                 |
|                                 |
|                                 |
|                                 |
|                                 |
|                                 |
|                                 |

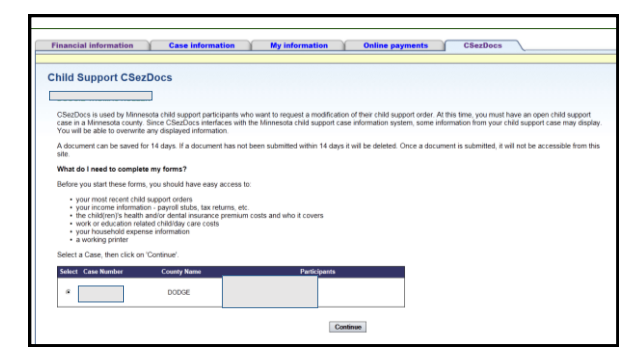

| Select an Action for appropriate document.                                                                                                    |               |  |
|----------------------------------------------------------------------------------------------------|---------------|--|
| Document Description                                                                                                    | Action        |  |
| Financial Statement - Requesting or Responding                                                                                                    |               |  |
| <ul> <li>Use the Financial Statement online form to request or respond to a review of your child support order.</li> <li>You may complete more than one Financial Statement.</li> <li>If you exit the online form before saving it, your information will not be saved. So, if you begin another form, you will not be reserve your information.</li> </ul> | Create Update |  |
| <ul> <li>If you want a conv of your completed form, BE SUBE TO PRINT it before submittion</li> </ul>                                                                                                    |               |  |
| <ul> <li>If the system is unavailable, you may print and complete the <u>Financial Statement DHS-6523-ENG (PDF)</u></li> </ul>                                                                                                    |               |  |
| If the system is unavailable, you may print and complete the <u>Financial Statement DHS-6523-ENG (PDF)</u> Pro Se - Filling a Motion on Your Own                                                                                                    |               |  |

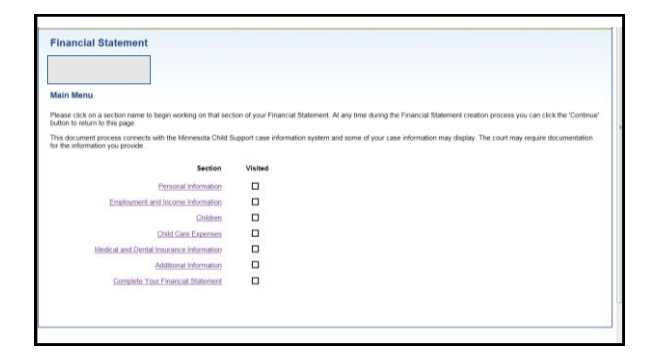

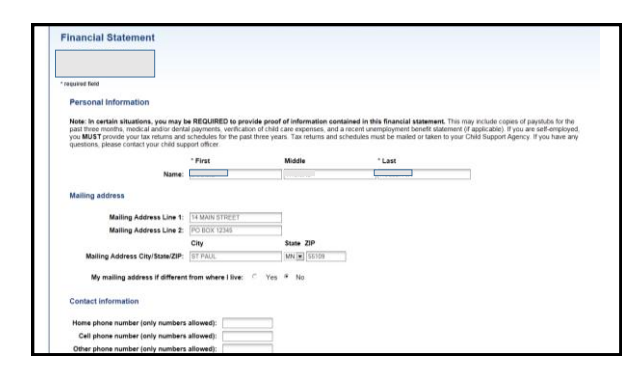

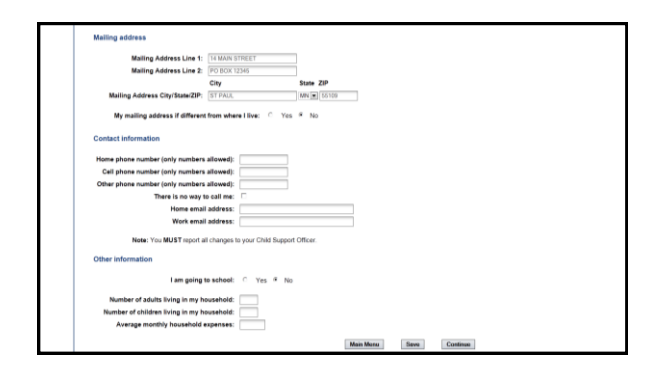

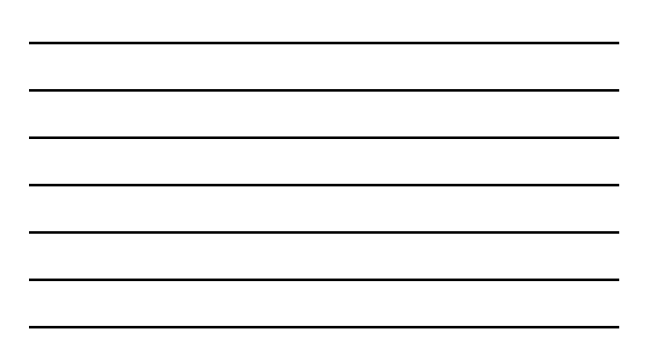

| Financial information Case Information                                                        | My informa                | tion          | Online paym       | ents           | CSezDo         | 09           |                        |      |
|-----------------------------------------------------------------------------------------------|---------------------------|---------------|-------------------|----------------|----------------|--------------|------------------------|------|
| Financial Statement                                                                           |                           |               |                   |                |                |              |                        |      |
| Main Menu                                                                                     |                           |               |                   |                |                |              |                        |      |
| Please click on a section name to begin working on that sec<br>button to return to this page. | on of your Financial Stat | ement. At any | time during the P | inancial State | ment creatio   | n process yo | u can click the 'Conti | nue' |
| This document process connects with the Minnesota Child S<br>for the information you provide. | apport case information r | rystem and so | me of your case i | nformation m   | ay display. Th | e court may  | require documentatio   | m    |
| Section                                                                                       | Visited                   |               |                   |                |                |              |                        |      |
| Personal Information                                                                          | ~                         |               |                   |                |                |              |                        |      |
| Employment and Income Information                                                             |                           |               |                   |                |                |              |                        |      |
| Children                                                                                      |                           |               |                   |                |                |              |                        |      |
| Child Care Expenses                                                                           |                           |               |                   |                |                |              |                        |      |
| Medical and Dental Insurance Information                                                      |                           |               |                   |                |                |              |                        |      |
| Additional Information                                                                        |                           |               |                   |                |                |              |                        |      |
| Complete Your Financial Statement                                                             |                           |               |                   |                |                |              |                        |      |
|                                                                                               |                           |               |                   |                |                |              |                        |      |
|                                                                                               |                           |               |                   |                |                |              |                        |      |

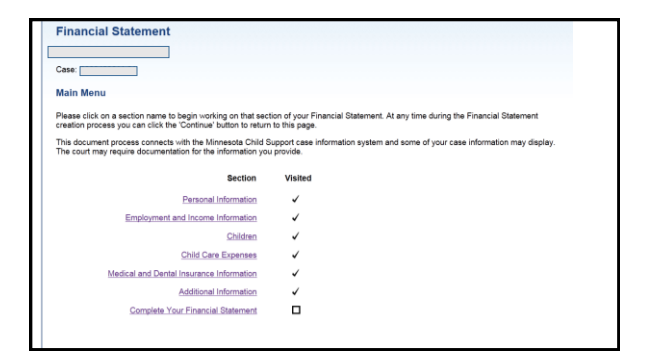

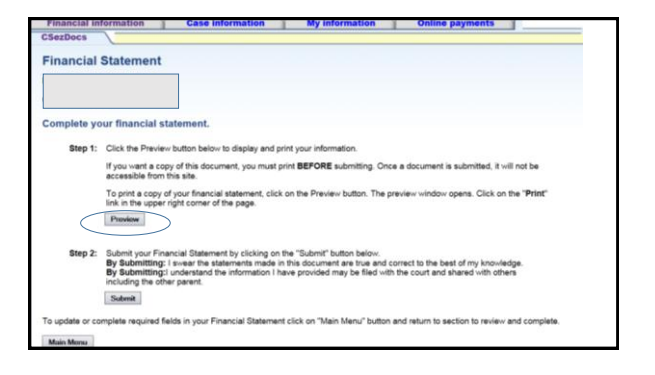

| financial Statement                                                                                                    | Close Window Print                                                                                                    |
|----------------------------------------------------------------------------------------------------|----------------------------------------------------------------------------------------------------|
| Submissic                                                                                                    | n Date: 09/21/2015                                                                                                    |
| I. Personal Information                                                                                                    |                                                                                                    |
| Note: In certain situations, you may be R<br>include copies of paystubs for the past three<br>unemployment benefit statement (if applicat<br>three years. Tax returns and schedules mus<br>your child support officer.<br>1. My name is<br>2. My Maining address is. 14 MAIN STREET<br>PO BOX 12345<br>ST PAUL MN, 5510 | GUIRED to provide proof of information contained in this financial statement. This may<br>north, model and ordenia payments, writefalon of child case expenses, and a child be<br>(). If you are self-employed, you MUST provide you have early questions, please contact<br>be mainded in taken to your child Support Agency. If you have any questions, please contact |
|                                                                                                    |                                                                                                    |
| 3. My mailing address is different from where I                                                                                                    | ve: No                                                                                                    |
| 3. My mailing address is different from where I i<br>4. My home address is                                                                                                    | ve: No                                                                                                    |
| 3. My mailing address is different from where I i<br>4. My home address is:<br>5. My contact phone numbers are:<br>Home Phone:<br>Cell Phone:<br>Other Phone:                                                                                                    | ver No                                                                                                    |
| 3 My mailing address is different from where I<br>4 My home address is:<br>5 My contact phone numbers are:<br>Home Phone<br>Other Phone<br>There is no way to call me: True                                                                                                    | ver No                                                                                                    |
| 3. My maining address is different from where I<br>4. My home address is:<br>5. My contact phone numbers are:<br>Home Phone:<br>Cell Phone:<br>Other Phone:<br>There is no way to call me: True<br>Note: You MUST report all changes to your                                                                            | ve. No<br>Child support Officer                                                                                                    |

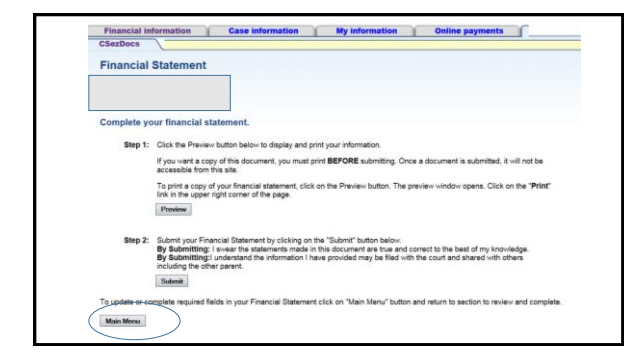

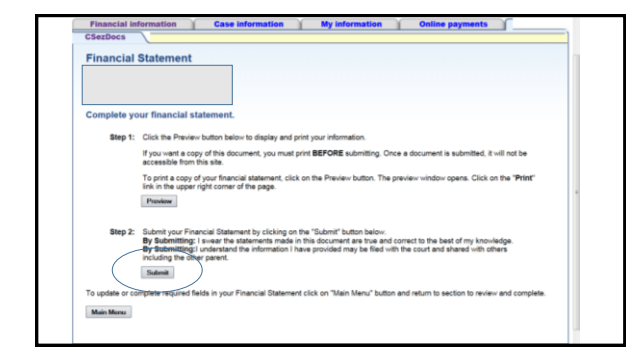

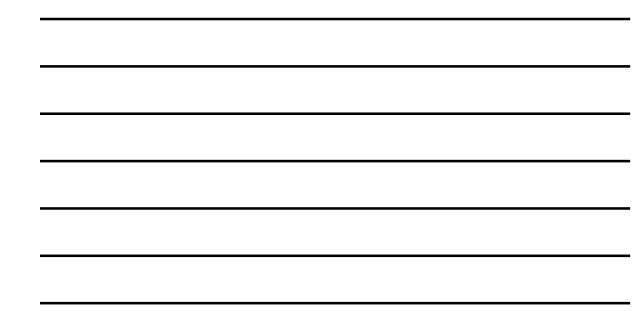

|                                            | nation 👔 🚺                                   | Case information                                         | My information                                                   | Online payments                        |  |
|--------------------------------------------|----------------------------------------------|----------------------------------------------------------|------------------------------------------------------------------|----------------------------------------|--|
| CSezDocs                                   |                                              |                                                          |                                                                  |                                        |  |
| Financial St                               | tement                                       |                                                          |                                                                  |                                        |  |
| 1                                          |                                              |                                                          |                                                                  |                                        |  |
|                                            |                                              |                                                          |                                                                  |                                        |  |
|                                            |                                              |                                                          |                                                                  |                                        |  |
| Your financial s                           | tatement is con                              | nplete and has been                                      | submitted.                                                       |                                        |  |
|                                            |                                              |                                                          |                                                                  |                                        |  |
| The information you<br>Please contact your | have provided will I<br>child support office | be transmitted electronica<br>if you have questions or o | Ity to your child support office<br>banges regarding the finance | r.<br>ial statement you just submitted |  |
|                                            |                                              |                                                          |                                                                  |                                        |  |
| To complete anothe                         | r document click on                          | the "CSezDocs" button b                                  | elow.                                                            |                                        |  |
| 00.0                                       |                                              |                                                          |                                                                  |                                        |  |
| CSEZDOOS                                   |                                              |                                                          |                                                                  |                                        |  |
| CSezDoos                                   |                                              |                                                          |                                                                  |                                        |  |

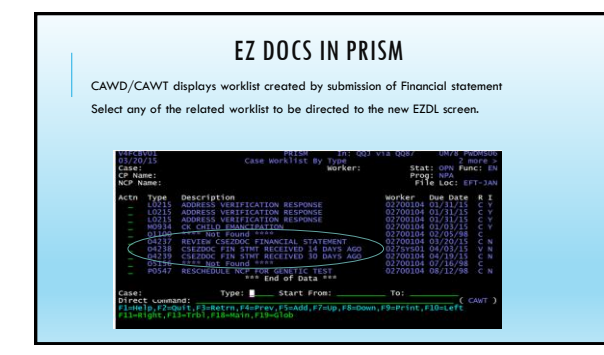

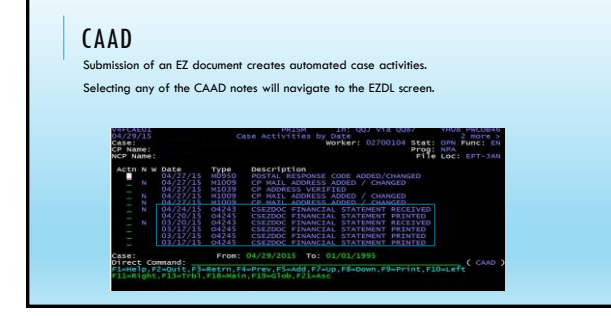

## CAAD 04243

DISPLAYS THE PARTICIPANTS SELECTION FROM EZ DOCS

0.001 Case Activity Detail tion (A.C.D.W): Activity Date: 04/24/2015 Code: 04/24/3 Worker: 02/2010 Stat: 0MM Func: B Prog: NAN File Act: ET-3AA ase: P Name: CP Name: ORD Rgst Id: CORD Rgst Id: 02700104 000000032 gal Tracking Process Type: \_\_\_\_\_Begin Date: \_\_\_\_\_\_Seq Nbr: \_\_\_\_ of 2 I am responding to a request from the child support agency to review my child support order\_\_\_\_\_\_

rect Command: \_=help.p?=court.p3=Retrn.p4=Prev.p6=info.p7=Up.p8=Down.p10=Left.p11=Right \_3=rrbi.p1seMain.p10=G10b.p20exudit zme Activity 001630808002 04243 displayed successfully

## GETTING TO KNOW EZDL

Financial statements are visible on EZDL or DOGM. Only documents that share the same county FIPS as the CSO logged into PRISM are visible. Selecting EZDL leads to CORD • CORD documents are not able to be modified EZDL groups documents by worker ID

ELU: groups accuments by worker in STATUS • WPD - Web Pending • View storus only F21 • WPR - Web Print - displays after WPD status • Printable only in this status • Re-print limited to 7 days after the initial print

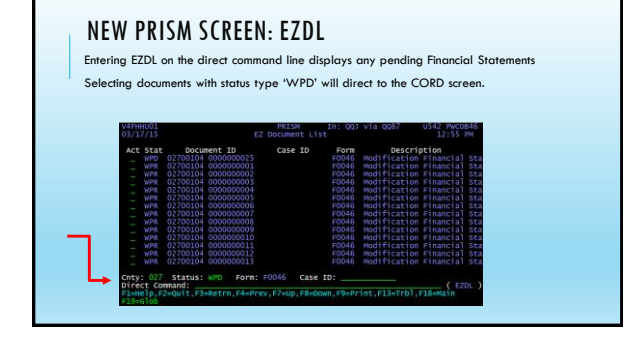

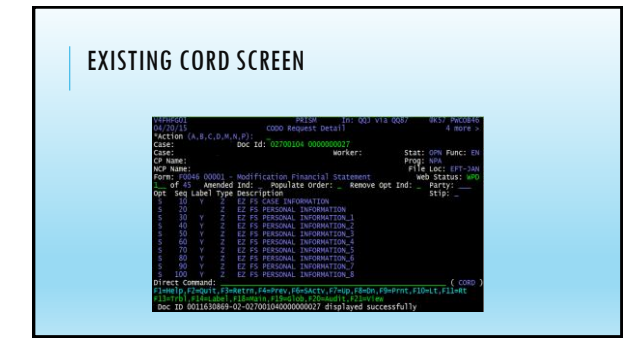

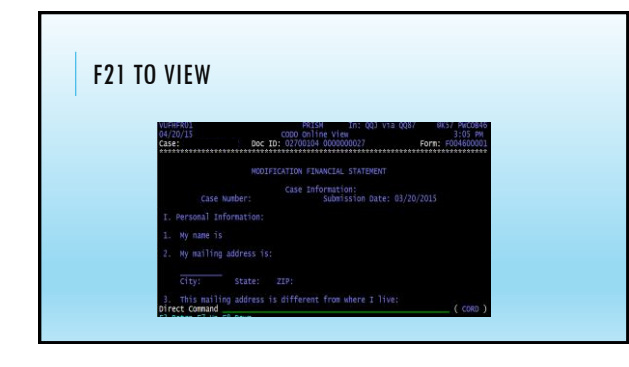

## QUESTIONS?

Thank you for your teamwork